# 紫鸟纯净浏览器 店铺管理及安全校验 使用手册

| 一 版本更新日志           | 3  |
|--------------------|----|
| 二 成员管理             | 4  |
| 1 如何新建成员           | 4  |
| 2 如何编辑成员信息         | 6  |
| 3 如何管理部门           | 8  |
| 4 如何对成员进行交接店铺      | 12 |
| 5 如何修改成员授权店铺       | 15 |
| 三 店铺管理             | 16 |
| 1 如何新建店铺           | 16 |
| 2 如何打开店铺           | 18 |
| 3 如何批量导入店铺         | 19 |
| 4 如何将本机店铺升级为在线店铺管理 | 22 |
| 四 安全校验             | 24 |

# 目录

紫鸟纯净浏览器正式上线,增加了对 VPS (云服务器)的店铺管理、成员管理、设备安全校验等功能,解决在 VPS (云服务器)中的店铺密码管理需求、以及 IP 和设备的风险预警需求。

# 一 版本更新日志

1. 支持紫鸟账号的注册和登录;

2. 新增管理系统-店铺管理、成员管理、企业配置等功能;

2.1-店铺管理初始状态为本机店铺管理,此时店铺的账号密码文件加密保存在 VPS(云服务器)中,可支持升级为在线店铺管理,升级后店铺的账号密码文件 保存至云端,能够防止丢失。在本机中只能打开、管理在本机中的店铺。店铺管 理支持新建店铺、导入店铺、打开店铺、编辑店铺、更新店铺数据、删除店铺、 授权成员、附加网站。

2.2-成员管理支持添加单个成员、导入批量成员、部门管理、编辑成员、修改成员授权店铺、修改成员密码、调整部门、交接成员店铺、禁用/启用成员、删除成员、更新成员数据。

2.3-企业配置支持 boss 查看登录日志和操作日志,一切变动有迹可循。

3. 支持店铺和生态插件侧边栏, 增加了消息功能;

4. 帮助、设置新增了快捷入口。

# 二 成员管理

### 1 如何新建成员

1-进入 VPS(云服务器),在紫鸟纯净浏览器中登录 Boss 账号或经理账号; 2-进入管理系统-成员管理;

3-在成员管理页面中,点击【添加成员】-【单个添加】,弹出添加成员窗口;

| 日間 | S q666666 |                                          |
|----|-----------|------------------------------------------|
| Θ  | 首页 本机店铺管理 | 成员管理 企业配置                                |
| 店铺 | 成员管理      | 正成员管理 / 所有成员                             |
|    | 8 所有成员    | 添加成员 ▼     部门管理     批量操作 ▼     请输入用户名、姓名 |
|    | 名 已禁用     | 单个添加                                     |
|    | ♀ 近七天成员・5 | 批量导入                                     |
|    | ♣ 所有角色 ×  | test0228                                 |
|    |           | test0227                                 |

4-在添加成员窗口中,对成员信息编辑完成必填项:

| 成员信息 · 打        | 受权店铺                      |   |
|-----------------|---------------------------|---|
| * 用户名:          | 请输入用户名                    |   |
| *姓名:            | 请输入姓名                     |   |
| 联系方式:           | 请输入联系方式                   |   |
| 手机号:            | 请输入手机号                    |   |
|                 | 仅作为备注,成员不可以使用这个手机号进行登录操作  |   |
| * 密码:           | 请输入密码                     | Ø |
| *角色:            | 员工                        | × |
| * 登录时间:         | 24小时可登录     1             |   |
|                 | ● 毎日允许访问时间: 请选择 ∨ ー 请选择 ∨ |   |
| * 音 <b></b> 舒门: | 请选择隶属部门                   |   |

5-可以进一步在添加成员窗口中,对该成员授权已有本机设备:

| 成员信息 授权店铺  |    |           |
|------------|----|-----------|
| 清选择店铺:     |    |           |
| 搜索店铺名 Q    |    | 所有平台 ∨    |
| 店铺 已选择0家店铺 | 平台 | 标签        |
| zixunshow  | É  | 全球Shopify |
|            |    |           |
|            |    |           |
|            |    |           |
|            |    |           |
|            |    |           |
|            |    |           |

6-完成以上编辑后,点击【确定添加】,完成新建成员和该成员授权店铺。

## 2 如何编辑成员信息

1-在成员管理页面中,找到需要编辑的成员,点击【编辑】,弹出编辑成员窗口;

| <b>日</b><br>管理     | S q666666 |               |              |    |      |           |         | 使用帮助 ▼ |
|--------------------|-----------|---------------|--------------|----|------|-----------|---------|--------|
|                    | 首页 本机店铺管理 | 成员管理企业配置      |              |    |      |           |         |        |
| /古號<br>(3)<br>(中本) | 成员管理      | 正 成员管理 / 所有成员 |              |    |      |           |         |        |
| 70                 | ♀ 所有成员    | 添加成员 → 部门管理   | 批量操作 + cyale | 4  | Q    |           |         | 所有部门 ▼ |
|                    | 爲 已禁用     | 用户名           | 姓名           | 角色 | 状态   | 绑定手机 联系方式 | 操作      |        |
|                    | ○ 近七天成员・5 | cyalei        | cyalei       | 员工 | • 启用 |           | 编辑 授权 夏 | 13 ·   |
|                    | -R 所有角色 V |               |              |    |      |           |         |        |
|                    |           |               |              |    |      |           |         |        |

#### 2-在编辑成员窗口中,对需要修改的信息完成修改:

| 成员信息    |                                                                      |
|---------|----------------------------------------------------------------------|
| *用户名:   | cyalei                                                               |
| *姓名:    | cyalei                                                               |
| 联系方式:   | 请输入联系方式                                                              |
| 手机号:    | 请输入手机号                                                               |
| *密码:    | 仅作为备注,成员不可以使用这个手机号进行登录操作                                             |
| *角色:    |                                                                      |
| * 登录时间: | <ul> <li>● 24小时可登录</li> <li>● 毎日允许访问时间: 0:00 ∨ - 次日0:00 ∨</li> </ul> |
| *部门:    | q66666 ×                                                             |

3-完成修改后,点击【确定修改】,成员信息修改成功。

## 3 如何管理部门

1-在成员管理页面中,点击【部门管理】,弹出部门管理窗口;

| <b>日</b><br>管理                          | S q666666 |             |           |
|-----------------------------------------|-----------|-------------|-----------|
| 店铺                                      | 首页 本机店铺管理 | 成员管理 企业配置   |           |
| 3 € 5 € 5 € 5 € 5 € 5 € 5 € 5 € 5 € 5 € | 成员管理      | 正 成员管理 所有成员 |           |
|                                         | 8 所有成员    | 添加成员 ▼ 部门管理 | 批量操作 • 请输 |
|                                         | 8. 已禁用    | 用户名         | 姓名        |
|                                         | ♀ 近七天成员・5 | q666666     | q666666   |
|                                         | ぷ 所有角色 ∨  | test0228    | test0228  |

2-添加部门:点击【添加部门】,弹出添加部门窗口,在此窗口中,编辑部门 名称,和选择此部门的上级部门,点击【确认】,完成添加新部门。

| *部门名称:  | 请输入部门名称 |   |
|---------|---------|---|
| * 上级部门: |         | V |

3-修改部门:在部门管理窗口,找到需要修改的部门,点击【编辑】,弹出编辑部门窗口,在此窗口中,对需要修改的信息完成修改后,点击【确认】,完成部门信息的修改。

| 部门管理      |      |         |         | Х |
|-----------|------|---------|---------|---|
| 添加部门 删除部门 |      |         | 演示      | ٩ |
| 部门名称      | 部门人数 | 部门经理    | 操作      |   |
| — q66666  | 152个 | 云号码经理测试 | 编辑      |   |
| 一 一级演示部门  | 0个   |         | 编辑上移 删除 |   |
| 二级演示部门    | 0个   |         | 编辑 删除   |   |

|        | ×     |
|--------|-------|
| 二级演示部门 |       |
| 一级演示部门 | ×     |
|        | 取消 确认 |
|        |       |

4-调整部门顺序:在部门管理窗口,找到需要修改顺序的部门,点击【上移】 【下移】,完成部门顺序的移动。

| 部门管理      |      |                | ×                |
|-----------|------|----------------|------------------|
| 添加部门 删除部门 |      |                | 请输入部门名称,部门经理 Q   |
| 部门名称      | 部门人数 | 部门经理           | 操作               |
| – q66666  | 152个 | 云号码经理测试        | 编辑               |
| + 888888  | 8个   | yangyang,二级经   | 编辑 下移 转移成员 删除    |
| + 11      | 13个  | 新建经理9号,测试      | 编辑上移下移转移成员删除     |
| + 1       | 12个  | 运营二部组长小        | 编辑 上移 下移 转移成员 删除 |
| 12        | 6个   | test0228,测试163 | 编辑 上移 下移 转移成员 删除 |

5-转移部门成员:在部门管理窗口,找到需要转移成员的部门,点击【转移成员】,弹出转移成员窗口,在转移成员窗口中,选择成员需要转移的目标部门, 点击【确认】,完成该部门下所有成员转移至目标部门。

| 部门管理        |      |                | ×                |
|-------------|------|----------------|------------------|
| 添加部门 删除部门   |      |                | 请输入部门名称,部门经理 Q   |
| 部门名称        | 部门人数 | 部门经理           | 操作               |
| – q66666    | 152个 | 云号码经理测试        | 编辑               |
| + 888888    | 8个   | yangyang,二级经   | 编辑 下移 转移成员 删除    |
| + 11        | 13个  | 新建经理9号,测试      | 编辑 上移 下移 转移成员 删除 |
| ☐ + 1       | 12个  | 运营二部组长小…       | 编辑 上移 下移 转移成员 删除 |
| 12          | 6个   | test0228,测试163 | 编辑 上移 下移 转移成员 删除 |
| 转移成员        |      |                | ×                |
| * 目标部门: 请选择 | 目标部门 |                | ~                |
|             |      |                | 取消 确认            |

6-删除单个部门:在部门管理窗口,找到需要删除的部门,点击【删除】,在 删除部门确认窗口中,点击【确定删除】,完成该部门的删除操作。

注: 删除部门前需要将该部门下的所有成员转移才可以进行删除操作。

|          |      |         | 演示         | Q |
|----------|------|---------|------------|---|
| 部门名称     | 部门人数 | 部门经理    | 操作         |   |
| — q66666 | 152个 | 云号码经理测试 | 编辑         |   |
| — 一级演示部门 | 0个   |         | 编辑 上移 下移 删 | 余 |
| 二级演示部门   | 0个   |         | 编辑删除       |   |
|          |      |         |            |   |

7-批量删除部门:在部门管理窗口,勾选出需要删除的部门,点击【删除】, 在删除部门确认窗口中,点击【确定删除】,完成勾选部门的删除操作。

| 部门管理       |      |         |          | × |
|------------|------|---------|----------|---|
| 添加部门 删除部门  |      |         | 演示       | Q |
| ☑ 部门名称     | 部门人数 | 部门经理    | 操作       |   |
| - q66666   | 152个 | 云号码经理测试 | 编辑       |   |
| ✓ – 一级演示部门 | 0个   |         | 编辑上移下移删除 |   |
| ✓ 二级演示部门   | 0个   |         | 编辑删除     |   |

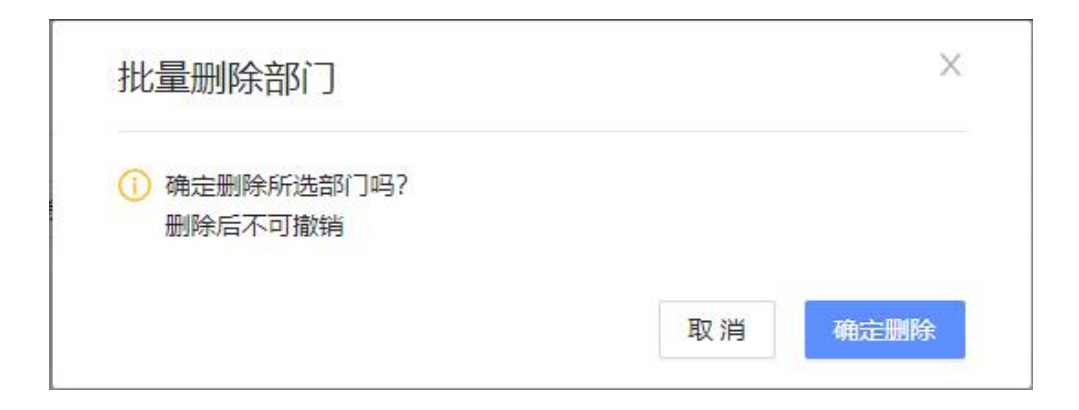

## 4 如何对成员进行交接店铺

1-在成员管理页面中,找到需要交接出店铺的成员,点击【更多】-【交接店铺】, 弹出交接店铺窗口;

| 日本            | S q666666     |               |               |    |                     |           | 便戶   | 用帮助 ▼ |
|---------------|---------------|---------------|---------------|----|---------------------|-----------|------|-------|
| 0             | 首页 本机店铺管理     | 成员管理 企业配置     |               |    |                     |           |      |       |
| 店铺            |               | _             |               |    |                     |           |      |       |
| 3<br>生态       | 成员管理          | 正 成员管理 / 所有成员 |               |    |                     |           |      |       |
|               | <b>A</b> 所有成员 | 添加成员 - 部门管理   | 批量操作 + cyalei | Q  |                     |           | 所有部门 | ] •   |
|               | № 已禁用         | 用户名           | 姓名            | 角色 | 状态                  | 绑定手机 联系方式 | 操作   |       |
|               | ◎ 近七天成员・5     | cyalei        | cyalei        | 员工 | <ul> <li></li></ul> |           | 重要す  |       |
|               | ぷ 所有角色 ∨      |               |               |    |                     |           | 手机绑定 |       |
|               |               |               |               |    |                     |           | 修改密码 |       |
|               |               |               |               |    |                     |           | 调整部门 |       |
|               |               |               |               |    |                     |           | 交接店铺 |       |
|               |               |               |               |    |                     |           | 禁用成员 |       |
| ·<br>72<br>消息 |               |               |               |    |                     |           | 删除成员 |       |
|               |               |               |               |    |                     |           |      |       |

2-在交接店铺窗口中,点击【添加成员】,弹出选择人员窗口,在选择人员窗 口中选择需要将店铺交接的目标成员;

| 交接给: 🕁 添加成员 选择需要交接的店铺 |    |               |
|-----------------------|----|---------------|
| 请输入店铺名称 Q             |    | 所有平台 > 所有标签 > |
| 店铺 已选择0家店铺            | 平台 | 标签            |
| zixunshow             |    | 全球Shopify     |
|                       |    |               |
|                       |    |               |
|                       |    |               |
|                       |    |               |
|                       |    |               |
|                       |    |               |

| 所有成员 部门 角色   |   | 已选择成员(1) |  |
|--------------|---|----------|--|
| 搜索成员         |   | ligang X |  |
| 全选           |   |          |  |
| liyifeng     |   |          |  |
| 111111111    |   |          |  |
| wangxiaogang |   |          |  |
| ligang       | ~ |          |  |
| zhoudalei    |   |          |  |
| chenyixun    |   |          |  |
| wangxiaofang |   |          |  |
| hexilian     |   |          |  |

3-在交接店铺窗口中,勾选需要交接出的店铺,点击【确定交接】,完成交接 店铺操作。

| <b>交接店铺</b><br>成员:cyalei   cyalei   员工 |    |           | ×      |
|----------------------------------------|----|-----------|--------|
| 交接给: 1 🕂 添加成员                          |    |           |        |
| 选择需要交接的店铺                              |    |           |        |
| 请输入店铺名称 Q                              |    | 所有平台 ∨    | 所有标签 ∨ |
| ✓ 店铺 已选择1家店铺                           | 平台 | 1         | 际签     |
| zixunshow                              |    | 全球Shopify |        |
|                                        |    |           |        |
|                                        |    |           |        |

## 5 如何修改成员授权店铺

1-在成员管理页面中,找到需要修改授权的成员,点击【授权】,弹出授权店 铺窗口;

|         | S q666666     |               |          |        |      |               |        | 使用帮助 ▼ |
|---------|---------------|---------------|----------|--------|------|---------------|--------|--------|
| 日本      | 首页 本机店铺管理     | 成员管理 企业配置     |          |        |      |               |        |        |
| 3<br>生态 | 成员管理          | 正 成员管理 / 所有成员 | -        |        | _    |               |        |        |
|         | <b>A</b> 所有成员 | 添加成员 → 部门管:   | 瞿 批型操作 ▼ | cyalei | ۹    |               |        | 所有部门 - |
|         | № 已禁用         | 用户名           | 姓名       | 角色     | 状态   | 绑定手机 <b>联</b> | 至方式 操作 |        |
|         | ○ 近七天成员·5     | cyalei        | cyalei   | 员工     | • 启用 |               | 編編 授林  | 2 更多 → |
|         | ⅔ 所有角色 ∨      |               |          |        |      |               |        |        |

2-在授权店铺窗口中,勾选要授权给该成员的店铺,点击【确定授权】完成授 权店铺修改。

|           | 已选择1个店铺       |
|-----------|---------------|
| 搜索店舗名 Q   | 全部店铺 🗸 所有平台 🗸 |
| ✓ 店铺      | 平台            |
| Zixunshow | 全球Shopify     |
|           |               |
|           |               |
|           |               |

# 三 店铺管理

#### 1 如何新建店铺

1-进入 VPS (云服务器),在紫鸟纯净浏览器中登录 Boss 账号或经理账号;

2-进入管理系统-本地店铺管理/店铺管理(升级在线店铺管理后);

3-在店铺管理页面中,点击【新建店铺】,进入新建店铺页面;

| 日間                                                                                               | <b>S</b> q666666 |                 |                 |   |
|--------------------------------------------------------------------------------------------------|------------------|-----------------|-----------------|---|
| 同店铺                                                                                              | 首页 本机店铺管理        | 成员管理 企业配置       |                 |   |
| 3<br>5<br>5<br>5<br>5<br>5<br>5<br>5<br>5<br>5<br>5<br>5<br>5<br>5<br>5<br>5<br>5<br>5<br>5<br>5 | 本地店铺管理 📀         | — 本地店铺管理 / 我的店铺 | 免费升级在线店铺,数据不丢失! |   |
|                                                                                                  | <b>日</b> 我的店铺    | 新建店铺 导入店铺       | 批量操作 👻 店铺名称     | Q |
|                                                                                                  | ☆ 常用店铺           | 店铺 ≑            | 授权员工            |   |
|                                                                                                  | ① 最近打开           | zixunshow       | cyalei          |   |
|                                                                                                  | □ 所属平台 ∨         |                 |                 |   |

4-在新建店铺页面中,完成店铺基本信息填写店铺名称、选择所属平台、填写 店铺的账号和密码、选择企业简称、选择授权的成员;

需要注意的是,在同一台 VPS (云服务器)或本地设备中,对于有关联限制的 平台,最好只建立一家店铺,避免同平台的店铺出现关联风险。

| <b> </b> |                   |        |                                          | 6 |
|----------|-------------------|--------|------------------------------------------|---|
| 吉铺基本信息   |                   |        |                                          |   |
| * 店铺名:   | 请输入店铺名            | *所属平台: | 请选择平台、站点                                 | V |
| ⑦ 店铺账号:  | 请输入店铺账号           | 店铺密码:  | 请输入店铺密码                                  |   |
| ⑦企业简称:   | 请选择店铺注册资料的公司简称 >> | 授权成员:  | 请选择授权成员                                  |   |
|          |                   |        |                                          |   |
| 「境配置     |                   |        |                                          |   |
| 环境信息:    |                   | UA:    | Mozilla/5.0 (Windows NT 6.1; Win32; x86) |   |
|          |                   |        | AppleWebKit/537.36 (KHTML, like Gecko)   |   |

5-如果此店铺原来没有在此 VPS(云服务器)上其他浏览器使用过,确认此店 铺在本机网络运营后,可以点击【完成】,完成店铺新建。

|         | 店铺名可用          |         |                                          |   |
|---------|----------------|---------|------------------------------------------|---|
| ③店铺账号:  | ******@qq.com  | 店铺密码:   |                                          |   |
| ② 企业简称: | 请选择店铺注册资料的公司简称 | ∨ 授权成员: | cyalei                                   |   |
|         |                |         |                                          |   |
| 境配置     |                |         |                                          |   |
| 环境信息:   |                | UA:     | Mozilla/5.0 (Windows NT 6.2; Win64; x64) | 1 |
|         |                |         | AppleWebKit/537.36 (KHTML, like Gecko)   | a |
|         |                | * 环境语言: | 随机                                       | V |
|         |                |         |                                          |   |
|         |                |         |                                          |   |

6-如果次店铺原来在 VPS(云服务器)上其他浏览器使用过,在更换至紫鸟纯 净浏览器时,需要在新建店铺页面中进一步完成环境配置,这样做能够延续原来 的店铺的浏览器的相关参数,避免我们在更换浏览器时引发电商平台对店铺的二 步验证。 关于如何导出原浏览器的相关参数,可参考: <u>紫鸟浏览器 cookie&UA 迁移插件</u>。 将导出的参数复制粘贴在环境信息的输入框中,将自动生成 UA 信息,根据原来 浏览器的使用语言,设置好环境语言,点击【完成】,完成店铺新建。

#### 2 如何打开店铺

1-进入 VPS(云服务器),在紫鸟纯净浏览器中登录 Boss 账号、经理账号、 或成员账号;

2-进入管理系统首页,在首页中可以看见授权给自己的店铺,选择需要打开的 店铺点击【打开】;

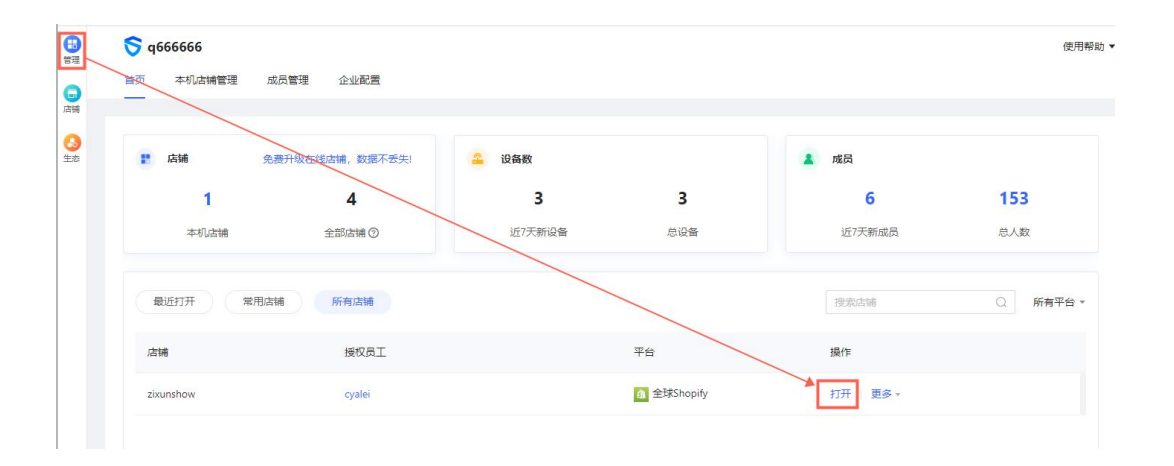

3-点击左侧店铺侧边栏,可以看见授权给自己的店铺,选择需要打开的店铺点 击【打开】;

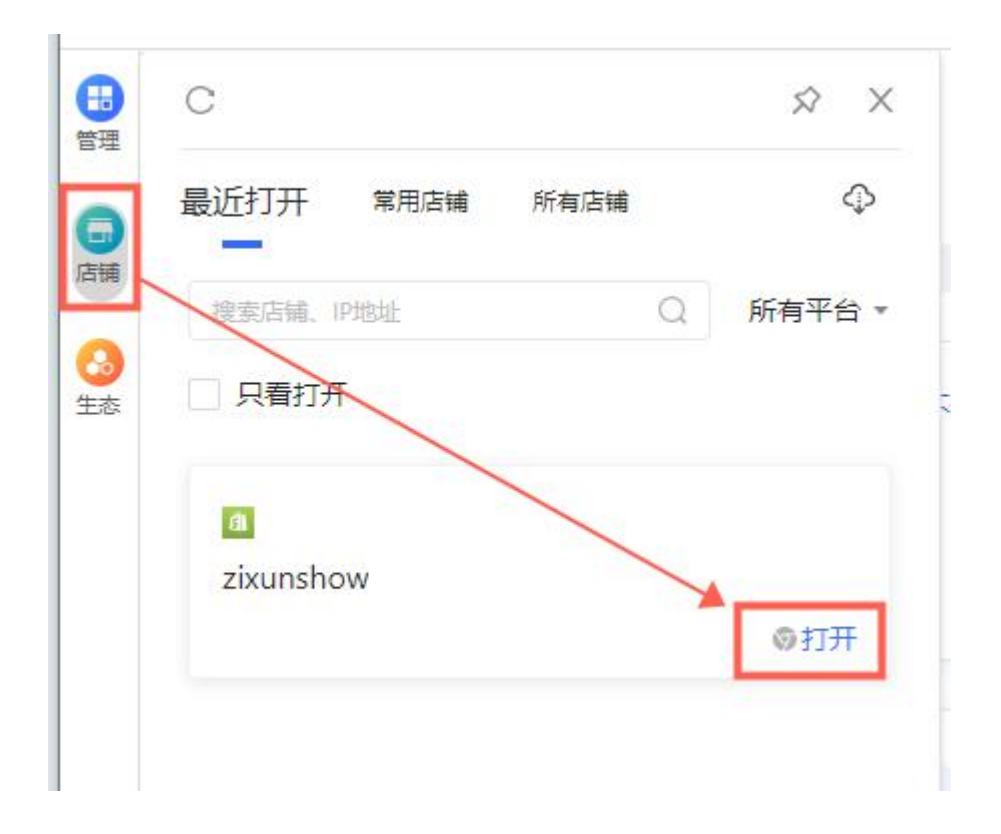

4-打开店铺时,店铺将通过新窗口打开。按照电商平台的登录流程,已保存账 号密码的店铺,将自动填充账号、密码,完成店铺的登录操作。

### 3 如何批量导入店铺

1-进入 VPS (云服务器),在紫鸟纯净浏览器中登录 Boss 账号或经理账号;

2-进入管理系统-本地店铺管理/店铺管理(升级在线店铺管理后);

3-在店铺管理页面中,点击【导入】,弹出导入店铺窗口;

| 首页<br>新辑<br>3<br>志 | 本机店铺管理   | 成员管理        | 企业配置        |         |          |   |
|--------------------|----------|-------------|-------------|---------|----------|---|
| 3<br>态<br>本地       | 店铺管理 📀   | - ++        |             |         |          |   |
|                    |          | <u>一</u> 平坦 | 流浦管理 / 我的店铺 | 免费升级在线店 | 铺,数据不丢失! |   |
| <b>G</b>           | 我的店铺     | 新建店         | # 导入店铺      | 批量操作 👻  | 店铺名称     | Q |
| ☆                  | 常用店铺     |             | 店铺 💠        | 授权员     | E        |   |
| C                  | 最近打开     |             | zixunshow   | cyalei  |          |   |
| Ţ.                 | 所属平台 🔹 🔪 |             |             |         |          |   |

4-在导入店铺窗口中,下载店铺导入模板,在模板内完成店铺信息编辑后上传;

需要注意,非本机管理的店铺,请勿导入,否则在本机中打开此类店铺,将可能 触发风控风险。

| 导入店铺                                                   |                                                                       | X            |
|--------------------------------------------------------|-----------------------------------------------------------------------|--------------|
| 1 上传Excel                                              | 2 数据预览                                                                | 3 导入数据       |
| ◇ 请下载 <mark>,店捕导入模板(.</mark><br>非本机管理                  | Hsx),并按照模板里的要求填写后在上传<br><mark>E的店铺,请勿导入</mark> ,否则在本机中打开此类店铺,将可能触发风控风 | <u>io</u> .  |
|                                                        |                                                                       |              |
|                                                        | 将文件拖到此处,或点击上传                                                         |              |
|                                                        |                                                                       |              |
| 导入须知<br>如果上传文件未响应,请下载备用<br>若添加的是已注册店铺(亚马逊吗<br>控的可能查看帮助 | 得入模板: <u>备用模板(.csv)</u><br>谷),需注意:店铺绑定的ip所在时区、店铺的UA及cookies最好与之       | 前保持一致,以减少触发风 |

5-上传文件后,可以预览数据,对填写有错误的数据,可修改后上传,也可以 通过在线修改完成错误数据的修改。

| 上传Excel     参     修改建议: 有6項 | 频填写错误,请修改后           | 再上传,若继续上传                          | 将剔除此条数据                                                                                                    | 2 费                 | <b>女据预</b> 览                                                                           |            |      |         | - 3 导入数据                       |
|-----------------------------|----------------------|------------------------------------|----------------------------------------------------------------------------------------------------|---------------------|----------------------------------------------------------------------------------------|------------|------|---------|--------------------------------|
| 序号                          | *店铺名                 | 店铺账号                               | 登录密码                                                                                                    | *所属平台               | 企业简称                                                                                   | UA         | 环境信息 | 语言      | 授权成员                           |
| 1                           | 店铺名为空,继续<br>导入则删除该店铺 | 测试导入1                              | 123456                                                                                                    | 默认页面                | 企业简称1                                                                                  | 1<br>语言不存在 |      | 随机      | 1<br>授权成员不存在或<br>没有权限,无法授<br>权 |
| 2                           | 纯净版测试导入店<br>铺2       |                                    |                                                                                                    | 平台为空,继续导<br>入则删除该店铺 |                                                                                        | 语言不存在      |      | 随机      |                                |
| 3                           | 纯争版测试导入店<br>铺5       |                                    | 123456789012345<br>678901234567890<br>123456789012345<br>678901234567890<br>1234567890<br>1234567890<br>只支持英文大小<br>写、符号、数字、<br>限制64个字符 | 英国亚马逊               | 123456789012345<br>678901234567890<br>123456789012345<br>678901234567890<br>1234567890 |            |      |         |                                |
| 4                           | 纯争版测试导入店<br>铺3       |                                    |                                                                                                    | 加拿大亚马逊              |                                                                                        |            |      |         |                                |
| 5<br>下载表格修改                 | 纯净版测试导入店<br>辅4       | 123456789012345<br>678901234567890 |                                                                                                    | 日本亚马逊               |                                                                                        |            |      | 重新导入 继续 | 寻入 在线修改                        |

6-在线修改的页面中,完成数据修改后,确认修改并重新检测。

| 序号   | *店捕名                                   | 店捕账号  | 登录密码                                            | "所属平台            | 企业简称          | 环境信息 | 语言   | 授权成员                             | 操作     |
|------|----------------------------------------|-------|-------------------------------------------------|------------------|---------------|------|------|----------------------------------|--------|
| 1    | 店铺名为空,继续<br>导入则删除该店铺                   | 测试导入1 | 123456                                          | 默认页面 🗸           | 企业简称1         |      | 随机 🗸 | 1 ×<br>矮权成员不存在或<br>没有权限,无法援<br>权 | 删除     |
| 2    | 纯净版则试导入                                |       |                                                 | ▼台为空, 继续导入则删除该店铺 |               |      | 随机、  |                                  | 删除     |
| 3    | 纯净版则试导入                                |       | 123456789<br>只支持英文大<br>小写、符号、<br>数字、限制64<br>个字符 | 英国亚马逊 🗸          | 123456789012: |      |      |                                  | 删除     |
| 4    | (纯争版测试导》)<br>店铺名已存在,继<br>读导入则删除该店<br>铺 |       |                                                 | 墨西哥亚 ∨           |               |      |      |                                  | 删除     |
| 4条记录 |                                        |       |                                                 |                  |               |      |      | < 1 >                            | 20 条/页 |

7-重新检测后确认导入数据,完成批量导入店铺操作。

| ───────────────────────────────────── |                                                                                                    |
|---------------------------------------|----------------------------------------------------------------------------------------------------|
|                                       |                                                                                                    |
| 导入成功<br>共导入1条数据                       |                                                                                                    |
| 确定                                    |                                                                                                    |
|                                       | <ul> <li>         数据预览     </li> <li>         导入成功         共导入1条数据     </li> <li>         費金     </li> </ul> |

#### 4 如何将本机店铺升级为在线店铺管理

紫鸟纯净浏览器的本机店铺管理,是将店铺的账号密码文件加密保存在本地, 但是在实际使用 VPS(云服务器)的过程中,可能会遇到误操作或系统故障导 致店铺的账号密码文件丢失,将会为我们的店铺管理工作带来麻烦。

此时,用户可以将本机店铺管理升级为在线店铺管理,就能够解决店铺 账号密码文件的丢失问题。

下面为大家介绍一下,如何将我们的"本机店铺管理"升级为"在线店 铺管理":

1-进入 VPS(云服务器),在紫鸟纯净浏览器中登录 Boss 账号或经理账号;

2-从左上角的个人中心弹窗中,可以看见"免费升级在线店铺管理",点击便 可触发"在线店铺管理";

| К<br>К  | q666666 Boss |
|---------|--------------|
| 日       | S 店铺数 28     |
| 同時      | 日店铺管理系统      |
| 3<br>生态 | ⑦ 免费升级在线店铺管理 |
|         | [→ 退出登录      |

3-在管理系统-首页中,可以看见"免费升级在线店铺,数据不丢失",点击也可触发"在线店铺管理";

| 理          | S q666666   |      |                 |
|------------|-------------|------|-----------------|
| 5          | 首页 本机店铺管理   | 成员管理 | 企业配置            |
| 铺          |             |      |                 |
| <b>》</b> 态 | <b>:</b> 店铺 |      | 免费升级在线店铺,数据不丢失! |
|            | 1           |      | 28              |
|            | 本机店铺        | 1    | 全部店铺 ⑦          |

4-在管理系统-本机店铺管理中,可以看见"免费升级在线店铺,数据不丢失", 点击也可触发"在线店铺管理";

| 日間                                      | S q666666     |                        |           |
|-----------------------------------------|---------------|------------------------|-----------|
| 「「「」」                                   | 首页     本机店铺管理 | 成员管理 企业配置              |           |
| 3 € 5 € 5 € 5 € 5 € 5 € 5 € 5 € 5 € 5 € | 本机店铺管理 🛛 🕸    | — 本机店補管理 / 我的店铺 免费升级在线 | 沾铺,数据不丢失! |
|                                         | 员 我的店铺        | 新建店铺 导入店铺 批量操作 ★       | 店铺名称Q     |
|                                         | ☆ 常用店铺        | 店铺 ≑                   | 授权员工      |
|                                         | € 最近打开        | zixunshow              | cyalei    |
|                                         | ♀ 所属平台 ∨      |                        |           |
|                                         |               |                        |           |

5-触发"在线升级店铺",在确认升级的弹窗中,点击【确认】,即可完成升级在线店铺管理:

| 鈵     | 本机店铺管理 | 成员管理   | 企业配置      | ④ 确定将本机店 | 铺管理免费升级 | 及为在线店铺管           | 寶理? |
|-------|--------|--------|-----------|----------|---------|-------------------|-----|
| S机店铺管 | 會理 🕸   | 正 本机   | 店铺管理 / 我的 | 加店铺 免费升级 | 及在线店铺,数 | L取 消 _ 4<br>据不丢失! | 角定  |
|       |        |        |           |          |         |                   |     |
|       |        |        |           |          |         |                   |     |
| 0     | ) 升级7  | E 线店铺/ | 成功        |          | ×       |                   |     |
|       | 已为您    | 感成功升级  | 成在线店铺     | 管理!      |         |                   |     |

# 四 安全校验

紫鸟纯净浏览器的安全校验功能,包括 IP 安全校验、设备校验、环境一致 性校验。

#### • IP 安全校验的作用

在 VPS (云服务器)中,使用其他浏览器运营店铺时,用户通常无法知道 VPS (云服务器)的 IP 是否曾经被其他人使用过,这种情况下,对用户运营的 店铺存在以下潜在风险:此 IP 曾经被其他跨境电商使用来运营店铺,有防关联 限制的平台会将曾经使用过此 IP 的店铺,和目前此用户的店铺产生关联。

在安全校验中,将在 IP 安全校验这一步骤帮助用户发现这种风险:

用户首先完成在紫鸟纯净浏览器登录账号,此时将自动帮助用户进行安全校 验;

在安全校验第一步——IP 安全校验,会先检测设备的 IP 是否曾经被其他人 使用过,如果是,将会提醒用户:

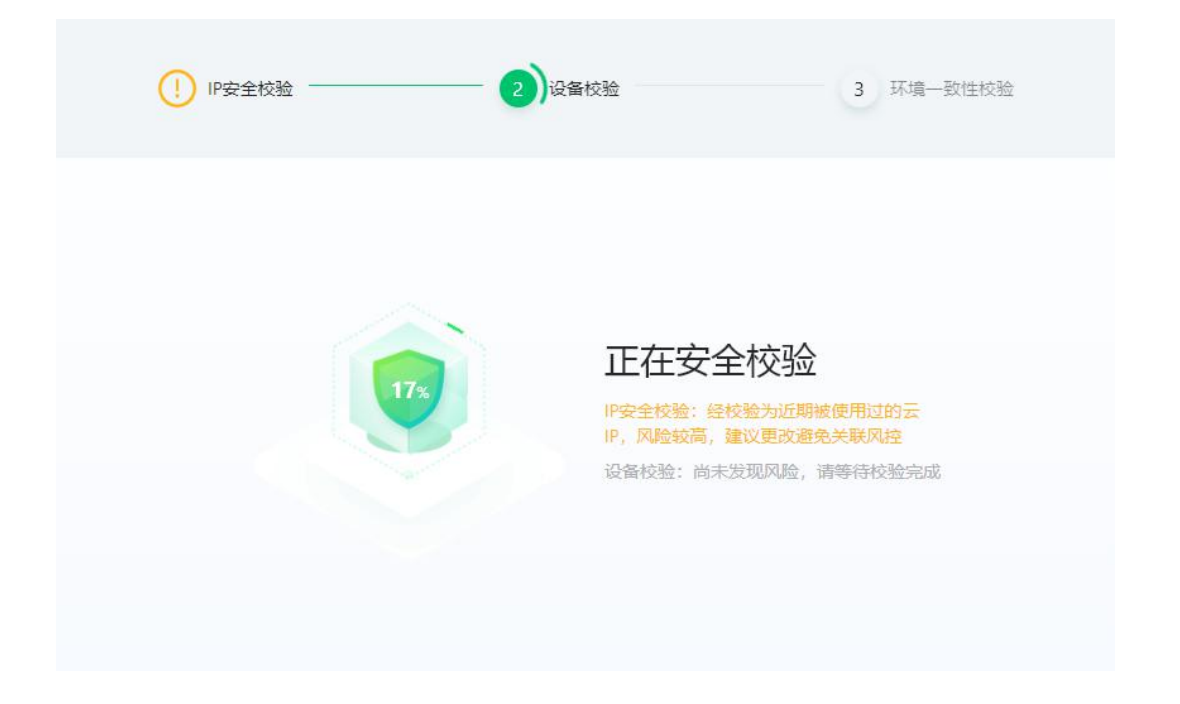

用户如果想要避免因 IP 被其他人使用过所带来的店铺关联风险,可以对此 VPS

(云服务器)进行更改 IP。

• 设备校验的作用

对于在 VPS (云服务器)中运营的店铺来说,设备的稳定性是店铺安全的保 障,在使用其他浏览器时,用户是无法感知到 VPS (云服务器)是否发生了设 备信息变化。对于一些对设备环境稳定性要求比较高的电商平台而言,当监测到 店铺登录的设备环境发生变化后,为了保证店铺的安全会要求用户完成二步验证。

为了减少用户触发二步验证的概率,紫鸟纯净浏览器在安全校验第二步,将 会校验账号本次登录的设备是否发生变化。如果发生变化,会提醒用户根据实际 店铺的运营情况,还原恢复设备环境:

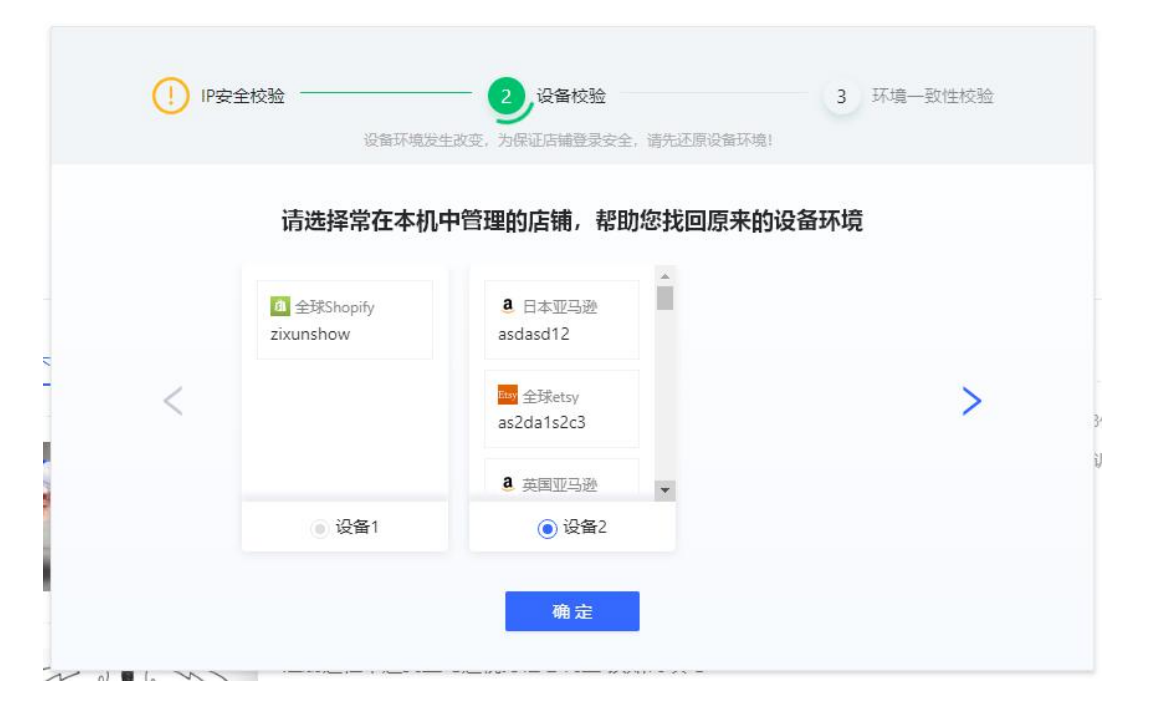

4-安全校验第三步,校验环境的一致性,如果发现本次登录的设备的 IP 与上次 不同,会提醒用户:

| ) 设备校验 ————————————————————————————————————          |
|------------------------------------------------------|
| 环境安全等级低!<br>P. P. P. P. P. P. P. P. P. P. P. P. P. P |

#### 5-三个步骤下未检测出风险是如下图所示:

| <ul> <li>○ IP安全校验</li> </ul> | 设备校验                                                                         |
|------------------------------|------------------------------------------------------------------------------|
|                              | <b>环境安全等级高!</b><br>IP安全校验:未发现风险<br>设备校验:未发现风险<br>环境—致性校验:未发现风险<br><b>确</b> 定 |